# EC-Series Analyzer Quick Start Guide

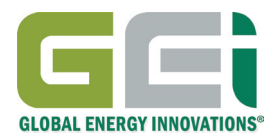

## Welcome to your EC-Series Analyzer

This Quick Start Guide will quickly get you up to speed on the basic functions of your EC-Series Analyzer. You will learn to set up a test configuration, run a quick test, and review your test results.

We have created a vast library of training materials on www.globalei.com to show you how to take advantage of all the powerful features of your EC-Series Analyzer. Our free IBMS (Intelligent Battery Management System) software makes it easy to log data and keep track of all your batteries. For full details, refer to the User's Manual found on our website. Please review the safety information guide provided with your EC-Series Analyzer before use.

#### What's inside the box

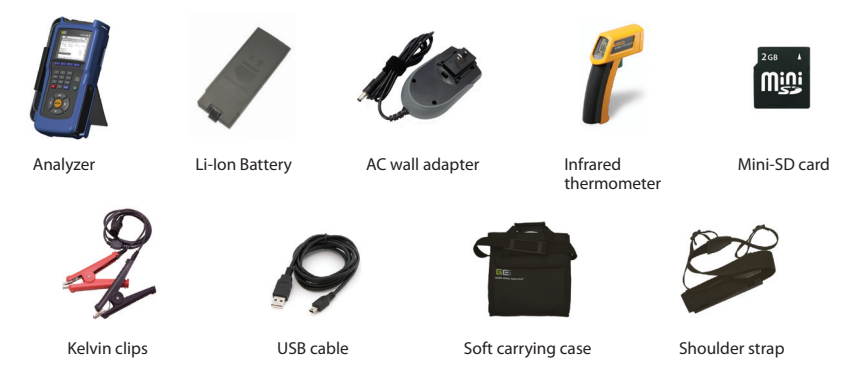

\*Additional accessories available online at www.globalei.com/bms

## Basic features of your EC-Series Analyzer

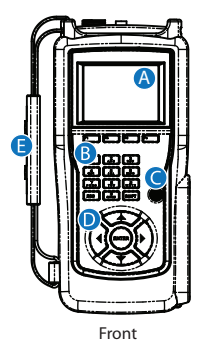

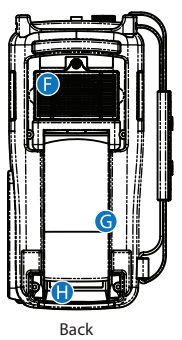

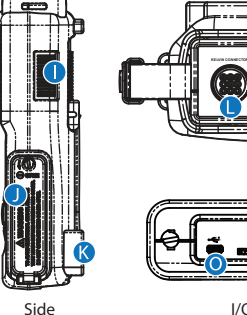

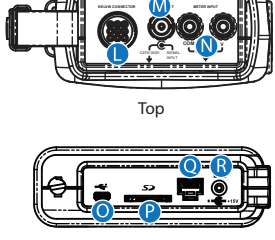

I/O panel

- Color LCD display А
- Keypad В
- C On/off button
- Directional pad D
- Carrying strap Е
- F Cooling fan
- Tilt stand G
- H Lithium-Ion battery (removable)
- Fan vents

- I/O connector panel cover J
- Santoprene protective boot Κ
- L Kelvin connector
- Oscilloscope probe input Μ
- Meter inputs Ν
- Mini-USB 0
- Mini-SD card slot Ρ
- Ethernet 0
- DC connector R

# Getting to know your EC-Series Analyzer

Every time you turn on your EC-Series Analyzer, it will perform a quick calibration before taking you to the Main Menu. From this menu you can access all the main features of the analyzer.

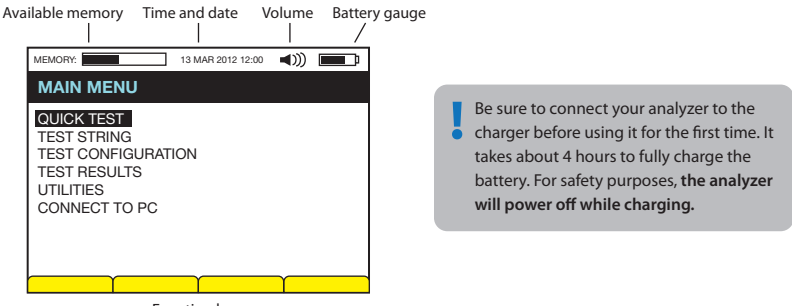

Function keys

The top row of the keypad consists of the function keys. You can used these keys to perform actions that appear on the bottom row of the screen.

Use the alphanumeric keypad to input numbers and text. To enter text, press the corresponding key repeatedly until your letter appears. To capitalize a letter, hold the Shift key. To delete the last character, use the ESC key.

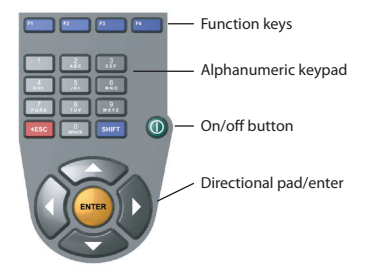

Use the directional pad to navigate menus, and the Enter key to select.

# Performing a quick test

Quick test allows you to rapidly assess battery conditions **without keeping track of the results.** Three quick test configurations are provided by default, measuring Impedance, Voltage, or both. You can also create custom

The EC-Series Analyzer can be used on any battery type ranging from 5Ah to 2000Ah with a voltage up to 18V.

quick tests. Consult the training video EC-TC-2 on our website for more information.

To perform a quick test, simply select Quick Tests from the Main Menu. Select one of the three default quick test templates.

| MEMORY: 13 MAR 2012 12:00 |
|---------------------------|
| Impedance Meter           |
| 0 Tested                  |
| #                         |
|                           |
|                           |
|                           |
|                           |
|                           |
|                           |
|                           |
| Return                    |
|                           |

Connect your battery using the supplied Kelvin clips, and press Enter on the keypad.

Press F1 on the keypad to return to the previous menu once you have reviewed your test results. Remember that **Quick Test results are not saved**.

## Setting up a string configuration

The main function of the EC-Series Analyzer is to collect and log test data of a battery string. Each string is associated to a string configuration, which defines the characteristics of the string for collecting data.

From the analyzer's main menu, select Test Configuration > Company/Region. Select <NEW> to create your own Company and Region settings. Press F2 to save the settings, then press F1 to return to the previous menu, and select String Configurations. If this is your first time setting up a string, this screen will be blank. Select <NEW>, enter your Site Name, and choose your Company/Region with the left and right directional keys. Press F2 to save.

| MEMORY:                                                                         |        | 13 MAR 2012 12:00 | ((◄ | <b></b> ; |  |  |
|---------------------------------------------------------------------------------|--------|-------------------|-----|-----------|--|--|
| Location                                                                        | (Site) |                   |     |           |  |  |
| SITE ID<br><new><br/>Global Energy Innovations/California<br/>Santa Clara</new> |        |                   |     |           |  |  |
| Return                                                                          | Edit   | Сору              | ſ   | Delete    |  |  |

Select the site you just created, then select <NEW> to create a string.

Go down the list and enter all the necessary information. To learn about all the settings in detail, please watch the EC-TC-3 training video.

| MEMORY:                                                                   |                                                                                | 13 MA                    | R 2012 12:00 | <b>(</b> )) | Ē                         |  |
|---------------------------------------------------------------------------|--------------------------------------------------------------------------------|--------------------------|--------------|-------------|---------------------------|--|
| String Configuration                                                      |                                                                                |                          |              |             |                           |  |
| SETTING NAME                                                              |                                                                                |                          |              |             | LUE                       |  |
| STRING ID:<br>BASELINE STATUS<br>NUMBER OF BATTERIES(S):<br>BATTERY TYPE: |                                                                                |                          |              |             | ng 5<br>YES<br>256<br>EF> |  |
| ALARM SET<br>TEST VOLTA<br>TEST IMPED                                     | <vie<br><vie< td=""><th>EW&gt;<br/>EW&gt;<br/>YES<br/>YES</th></vie<></vie<br> | EW><br>EW><br>YES<br>YES |              |             |                           |  |
| TEST CELScan®<br># STRAP(S) PER BATTERY:<br>FLOAT CHARGE:                 |                                                                                |                          |              |             | YES<br>1<br>YES           |  |
| VOLT. REF. (<br>VOLT. REF. (                                              |                                                                                | 2.25<br>2.25             |              |             |                           |  |
| BASELINE IN<br>BASELINE A                                                 |                                                                                | YES                      |              |             |                           |  |
| USE AUTO-CAL STRAP REFERENCE: STRAP REFERENCE (m $\Omega$ )               |                                                                                |                          |              | 0           | NO<br>.985                |  |
| Ab                                                                        |                                                                                |                          |              |             |                           |  |
| Cancel                                                                    | Save                                                                           | Υ                        | Dates        | Y           |                           |  |

Once you have entered the details of your string, press F2 to save your configuration.

## Testing a string

Once you have set up a string configuration, you are ready to start testing. From the main menu, select Test String. In the next screen, select the site you have created, and then the string.

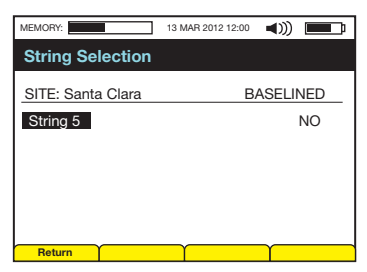

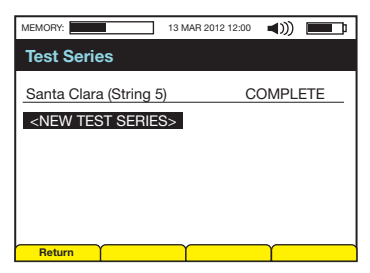

Select <NEW TEST SERIES> to start a new test session. Enter the test temperature, then press

F2 to start testing.

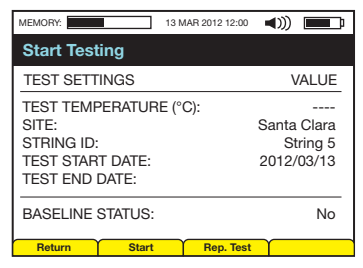

| MEMORY:      |           | 13 MAR 2012 12:00 | <b>I</b> |
|--------------|-----------|-------------------|----------|
| Battery 2:   | AUTO      |                   |          |
| 0 of 5 TESTS | COMPLETED | )                 | 30.0°C   |
| IMP(mΩ)      | VOLT(V)   | SULF(%)           | DRY(%)   |
|              |           |                   |          |
| STRAP 0:1-   | 1         |                   |          |
| BATTERY 1    |           |                   | PASS     |
| STRAP 1:1-   | 1         |                   |          |
| BATTERY 2    |           |                   |          |
|              |           |                   | 65%      |
| Return       | Baseline  | Temp              |          |

To initiate testing, select a battery or strap and press enter. When all the batteries are measured, you may exit the test by pressing F1, and confirm with F2.

#### **Reviewing test results**

To review the results of your test, select Test Results from the Main Menu. Select the site, string, and test date you would like to review.

| MEMORY:                                              | 13 MAR 2012 12:00                            | <b>∢</b> ∭ ■ | MEMORY:                                                        |                         | 13 MAR 2012 12:00 | <b>∢</b> ))) ■                  |
|------------------------------------------------------|----------------------------------------------|--------------|----------------------------------------------------------------|-------------------------|-------------------|---------------------------------|
| Santa Clara (                                        | (String 5)                                   |              | Santa C                                                        | lara (Strin             | ig 5)             |                                 |
| TEST DATE                                            | TEST TIME                                    |              | 90 OF 96                                                       | TESTED: 84              | 4 PASS / 5 WA     | RN / 1 FAIL                     |
| 2012/03/10<br>2012/03/11<br>2012/03/12<br>2012/03/13 | 08:34:00<br>09:34:00<br>10:34:00<br>11:34:00 |              | STRAP 0<br>BATTER1<br>STRAP 1<br>BATTER1<br>STRAP 1<br>BATTER1 | 1-1<br>11:1-1<br>12:2-1 | P<br>P<br>WA      | ASS<br>ASS<br>ASS<br>ASS<br>ASS |
| Return                                               | Delete                                       | γ            | STRAP 1                                                        | Config.                 |                   | <b>V</b>                        |

To view the details of the test result, select a battery or strap and press enter.

| MEMORY:                    |             | 13 MAR 2012 12:00 | <b>(</b> )) |  |  |  |
|----------------------------|-------------|-------------------|-------------|--|--|--|
| Santa Clara (String 5)     |             |                   |             |  |  |  |
| Battery 4 /                | Cell 3 of 3 | 8 - RESULT - F    | ail         |  |  |  |
| BATTERY: ABSOLITE 1-100G39 |             |                   |             |  |  |  |
| VOLTAGE(\                  | /):         | 12.234            | Pass        |  |  |  |
| IMPEDANC                   | CE(mΩ):     | 0.1450            |             |  |  |  |
| IMPEDANC                   | CE(%):      | 0.1480            | Warn        |  |  |  |
| SULFATION(%):              |             | 26                | Fail        |  |  |  |
| DRYOUT(%):                 |             |                   |             |  |  |  |
| TEMPERATURE(°C):           |             | 28.8              |             |  |  |  |
|                            |             |                   |             |  |  |  |
| Return                     | Alarms      | Data log          |             |  |  |  |

| MEMORY:                | 13 N       | IAR 2012 12:00 |         |  |  |
|------------------------|------------|----------------|---------|--|--|
| Santa Clara (String 5) |            |                |         |  |  |
| Strap 0:1-1            |            | RESULT: \      | WARNING |  |  |
| MEASURE                | D VALUE(mΩ | ):             | 0.045   |  |  |
|                        |            |                |         |  |  |
|                        |            |                |         |  |  |
|                        |            |                |         |  |  |
|                        |            |                |         |  |  |
| Return                 | Alarms     |                |         |  |  |

You can review the alarms with the F2 key, or enter additional information and view test temperatures by pressing F3.

# Changing the system settings

The EC-Series Analyzer supports multiple languages and has various customizable features. From the Main Menu, select Utilities > System Settings to access these settings.

#### Advanced features

The EC-Series Analyzer is loaded with additional features such as the advanced

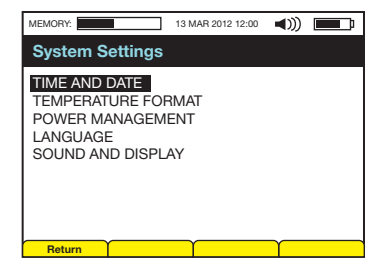

voltmeter and oscilloscope. You can also connect the analyzer to your PC using our free companion IBMS (Intelligent Battery Management System) software. To learn more about these features, consult the user manual or visit www.globalei.com. We have created a series of training videos designed to help you get up to speed with your analzyer.

#### Additional support

To request help or download documentations, visit support.globalei.com. To download our companion software IBMS, visit www.globalei.com/software-ibms-downloads. For warranty information, consult the document provided with your EC-Series Analyzer.

 Phone:
 1-415-354-5688

 Fax:
 1-415-354-5738

 E-mail:
 mail@globalei.com

# www.globalei.com

Printed in California © 2012 Global Energy Innovations, all rights reserved EN-1005-1003 v1.0